■ 情報セキュリティ研修の受講方法

① システム WAKABA > 放送大学自己学習サイト をクリックします。

| >> 激运大学                  | Harris Contraction           |         |        | - Com Manua                  |
|--------------------------|------------------------------|---------|--------|------------------------------|
|                          |                              |         |        | 011                          |
|                          |                              | -       |        | ÷                            |
| where we have            | 0.8%5t                       |         | 2      | # 10050                      |
| 80054288<br>203404093841 |                              |         | 1      | <ul> <li></li></ul>          |
| 0 9-707                  |                              |         |        | + EORISHISSCUE->             |
| A /02-148                |                              |         |        | > Web建塑物得                    |
|                          | ■キャンパスライフ                    | ノ設築サポート | Bantes | H - KSS                      |
|                          | 0 10/4/#M                    |         |        | 0オンライン・単位開業等<br>トオンライン特徴     |
|                          | 0 x75a-6                     |         |        | >ライブWit探索<br>>医療授業 (第1字系) のべ |
|                          | 0 7/12/                      |         |        | -><br>+BHSH (R294) (51<br>-2 |
|                          | +#116                        |         |        | 0-208022                     |
|                          | >各場場に・中鉄根式                   |         |        | > 新建計画用25%平面支援               |
|                          | ・利用効益・休暇システム<br>・利用効益・休暇システム |         |        | 9-14                         |
|                          | う 単内 り ング                    |         |        | · 按正规大编辑<br>· 放出大学时第回奏者      |
|                          | 0 ゼミナーバウス学校<br>> ゼミナーバウス学校   |         |        | > 筆留センター一幅<br>> 放送大事トップページ   |
|                          |                              |         |        | ARX059                       |
|                          |                              |         |        | 88787-908039<br>4.           |
|                          |                              |         |        |                              |
|                          |                              |         |        | TEA-ANDER A                  |

② 自動的に「放送大学 自己学習サイト」にログインするので、下方にある
 ≫2021 年度 情報セキュリティ研修(学生用)をクリックする。

| Bana Bana Bana Bana Bana Bana Bana Bana                                                                                                    | 3-2+                                     | 09m                                                                                                    |
|----------------------------------------------------------------------------------------------------|------------------------------------------|----------------------------------------------------------------------------------------------------|
| URBE NO. 91         URBE NO. 91           1:2012.00.00         2012.00.00         2012.00.00         2012.00.00         2012.00.00         2012.00.00         2012.00.00         2012.00.00         2012.00.00         2012.00.00         2012.00.00         2012.00.00         2012.00.00         2012.00.00         2012.00.00         2012.00.00         2012.00.00         2012.00.00         2012.00.00         2012.00.00         2012.00.00         2012.00.00         2012.00.00         2012.00.00         2012.00.00         2012.00.00         2012.00.00         2012.00.00         2012.00.00         2012.00.00         2012.00.00         2012.00.00         2012.00.00         2012.00.00         2012.00.00         2012.00.00         2012.00.00         2012.00.00         2012.00.00         2012.00.00         2012.00.00         2012.00.00         2012.00.00         2012.00.00         2012.00.00         2012.00.00         2012.00.00         2012.00.00         2012.00.00         2012.00.00         2012.00.00         2012.00.00         2012.00.00         2012.00.00         2012.00.00         2012.00.00         2012.00.00         2012.00.00         2012.00.00         2012.00.00         2012.00.00         2012.00.00         2012.00.00         2012.00.00         2012.00.00         2012.00.00         2012.00.00         2012.00.00         2012.00.00         2012.00.00 </th <th></th> <th></th>                                                                                                    |                                          |                                                                                                    |
| SAUSA II. I. WAY AND PARAMETER OF A CAMERA AND A DECEMBER OF A DECEMBER OF A DECEMB                                                                                                    | 課題実施はRー目                                 | 信号名からのASNIGHT                                                                                                    |
| 9/92                                                                                                    | 8.975a#-E                                | 真新小作(生まれ)                                                                                                    |
|                                                                                                    | 059                                      |                                                                                                    |
|                                                                                                    | * BOTZNEDS                               | *885t                                                                                                    |
| Bulcustance of the second second secon                                                                                                    | 1.設置力学習出学習学どと相差で加点ア<br>ル                 |                                                                                                    |
| Description         Description           Description         Description           Description                                                                                                    | 1. 兄ニッアル第ファイル主要したは                       | 参加しているコース                                                                                                    |
| NOT           NOT                                                                                                    | Abstoreadorびる変です。タウンロート<br>したちろからお除いします。 |                                                                                                    |
| inte<br>ACAP, JURY<br>ACAP, JURY                                                                                                    |                                          | 3-30                                                                                                    |
| FC2F1.071       FC2F1.071         FC2F1.071       FC2F1.026         FC2F1.071       FC2F1.026         FC2F1.071       FC2F1.026         FC2F1.071       FC2F1.026         FC2F1.071       FC2F1.026         FC2F1.071       FC2F1.071         FC2F1.071       FC2F1.071         FC2F1.071                                                                                                    |                                          | A STATE OF A STATE OF  |
| <ul> <li>ARCURT 2010-2014 Statestick</li> <li>ARCURT 2010-2014 Statestick</li> <li>ARCURT 2010-2014 State</li> <li>ARCURT 2010-2014 State</li> <li>ARCURT</li></ul>                                                                                                    |                                          | PCAE/Later                                                                                                    |
| <ul> <li>International Control Control Con</li></ul>                                                                                                    |                                          | » ROAE アプリケーション。Windows100m                                                                                                    |
| INCURS       INCURS         INCURS       INCURS         INCURS       INCURS         INCURS       INCURS         INCURS       INCURS         INCURS       INCURS         INC       INCURS         INC       INCURS         INC       INCURS         INC       INCURS         INC       INCURS         INC       INCURS         INCURS       INCURS         INCURS                                                                                                    |                                          | FICAR SUPER-DURING                                                                                                    |
| Interface         Interface                                                                                                    |                                          | HICH AN POLY OF                                                                                                    |
| International           Winder           Environal           Environal <t< td=""><td></td><td>The ATTACK THE CONTRACT OF THE CONTRACT OF THE CONTRACT.</td></t<> |                                          | The ATTACK THE CONTRACT OF THE CONTRACT OF THE CONTRACT.                                                                                                    |
| <pre>index discussion limits.titil Rod index discussion limits.titil Rod i</pre>                                                                                                    |                                          | I STATISTICS IN THE INCLUSION OF THE INCLUSION OF THE INCLUS OF THE INCLUS OF THE INCLUS OF THE INCLUS OF TH |
| Protect           Protect           Protect <td< td=""><td></td><td>All wind County (1) Bills 2011</td></td<>                                                                                                    |                                          | All wind County (1) Bills 2011                                                                                                    |
| <ul> <li>*JDYRAPSYALS</li> <li>*JDYRAPSYALS</li> <li>*JDYRAPSYALS</li> <li>*SUBSYALS</li> <li>*SUBSYALS</li></ul>                                                                                                    |                                          | ₽ <i>or</i> th                                                                                                    |
| #####23X           ##           UX4F-77.MM1           UX4F-77.MM1           UX4F-77.MM2           UX4F-77.MM2           UX4F-77.MM1           UX4F-77.MM1           UX4F-77.MM1           UX4F-77.MM2           UX4F-77.MM2                                                                                                    |                                          | + 2b78292316                                                                                                    |
| ####はなコース     ###     UxF4-79.4##     UxF4-79.4###     UxF4-79.4###     UxF4-79.4##     UxF4-79.4###     UxF4-79.4###     UxF4-79.4###     UxF4-79.4####     UxF4-79.4#####     UxF4-79.4#####     UxF4-79.4####################################                                                                                                    |                                          |                                                                                                    |
|                                                                                                    |                                          | を始何変なコース                                                                                                    |
| リメディアル地村           リメポインプレタン           リメポインプレタン           リメポインプレタン           リメポインプレタン           リメポインプレタン           リメポインプレタン           リメポインプレタン           日本           リンピーン           ロシレイン           リンピーン           ロシレイン           リンピーン           ロシレイン           ロシレイン           ロシレー                                                                                                    |                                          | 83                                                                                                    |
| ・メスターフリムを定           ・メスターフリムを定           ・メスターフリムを定           ・メスターフリムを定           ・メスターフレムを定           ・メスターフレムを定           ・メスターフレムを定           ・メスターフレムを定           ・メスターフレムを定           ・メスターフレムを定           ・メスターフレムを定           ・メスターフレムを定           ・メスターフレムを定           ・メスターフレムを定           ・メスターフレム・シスタースを見加ました           ・メスタースを見加ました           ・メスタースを見加ました           ・メスタースを見加ました           ・メスタースを見加ました           ・メスタースを見加ました           ・メスタースを見加ました           ・メスタースを見加ました           ・メスタースを見加ました           ・メスタースを見加ました           ・メスタースを見加ました           ・メスタースを見加ました           ・メスタースを見加ました           ・メスタースを見加ました           ・シスタースを見加ました           ・シスタースを見加ました           ・シスタースを見加ました           ・シスタースを見加ました           ・シスタースを見加ました           ・シスタースを見加ました           ・シスタースを見加ました           ・シスタースを見加ました           ・シスタースを見加ました           ・シスタースを見加ました           ・シスタースを見加ました           ・シスタースを見加ました           ・シスタースを見加ました           ・シスタースを見加ました                                                                                                    |                                          | リメチィアル教育                                                                                                    |
| ・コメガモ・アン規定         ・コメガモ・アン規定         日本         日本 <td< td=""><td></td><td><u>+11メディアル化学</u></td></td<>                                                                                                    |                                          | <u>+11メディアル化学</u>                                                                                                    |
| 11.1.1.1.1.1.1.1.1.1.1.1.1.1.1.1.1.                                                                                                    |                                          | *1287-72687                                                                                                    |
| 万味味!           12002.2.03           15002.2.03           15022.2.03           15022.2.03           15022.2.03           15022.2.03           15022.2.03           15022.2.03           15022.2.03           15022.2.03           15022.2.03           15022.2.03           15022.2.03           15022.2.03           15022.2.03           15022.2.04           15022.2.04           15022.2.05           15022.2.05           15022.2.05           15022.2.05           15022.2.05           15022.2.05           15022.2.05           15022.2.05           15022.2.05           15022.2.05           15022.2.05           15022.2.05           15022.2.05           15022.2.05           15022.2.05           15022.2.05           15022.2.05           15022.2.05           15022.2.05           15022.2.05           15022.2.05           15022.2.05           15022.2.05           15022.2.05           15022.05           15022.05                                                                                                    |                                          | 1125-71-500                                                                                                    |
|                                                                                                    |                                          | Zishti                                                                                                    |
| ····································                                                                                                    |                                          | 5TOESC3.758                                                                                                    |
|                                                                                                    |                                          | ±10E0CR384                                                                                                    |
| PCCRF, MH           ACLES, MARE           ACLES, MARE           ACLES,                                                                                                    |                                          | **>20002828                                                                                                    |
| 4日と見知えれた地区 4日の第二人はためで、日本の「「「「「「「」」」」」」 4日の第二人において、「「「」」」 4日の第二人において、「」 4日の第二人において、「「」 4日の第二人において、「「」 4日の第二人において、「「」 4日の第二人において、「」 4日の第二人において、「」 4日の第二人において、「「」 4日の第二人において、「」 4日の第二人において、「」 4日の第二人において、「」 4日の第二人において、「」 4日の第二人において、「」 4日の第二人において、「」 4日の第二人において、「」 4日の第二人において、「」 4日の第二人において、「」 4日の第二人において、「」 4日の第二人において、「」 4日の第二人において、 4日の第二人において、 4日の第二人において、 4日の第二人において、 4日の第二人において、 4日の第二人において、 4日の第二人において、 4日の第二人において、 4日の第二人において、 4日の第二人において、 4日の第二人において、 4日の第二人において、 4日のの第二人において、 4日ののの第二人において、 4日ののの第二人において、 4日ののの第二人において、 4日ののの第二人において、 4日ののの第二人において、 4日ののの第二人において、 4日ののの第二人において、 4日のののの第二人において、 4日ののののののの(1)  4日ののののののの(1)  4日ののののののの(1)  4日ののののののののののののののののののののののののののののののののののの                                                                                                    |                                          | PCRE/Att                                                                                                    |
|                                                                                                    |                                          | ACEARD REPORT                                                                                                    |
| - Submit 2011年1<br>- Submit 2011年<br>- Submit 2011年 - Submit 2011年<br>- Submit 2011年 - Submit 2011年 - Submit 2011年<br>- Submit 2011年 - Submit 2011年 - Submit 2011年 - Submit 2011年<br>- Submit 2011年 - Submit 2011年 - Sub                                                                                                    |                                          | ACCESSION AND A CONTRACT OF A CONTRACT OF A  |
|                                                                                                    |                                          | simu2414E                                                                                                    |
| ・市営業業務におりたいため、「日本のないたいである」の目的に、中学校・ため、から、日本のないたいため、「日本のないたいため」」では、「日本のないたいため、「日本のないたいため」では、「日本のないたいため」であったので、「日本のないたいため」では、「日本のないたいため」では、「日本のないたいたいため」では、「日本のないたいたいたいたいたいたいたいたいたいたいたいたいたいたいたいたいたいたいた                                                                                                    |                                          | s21et2+F-5a1e2/21-Reminent                                                                                                    |
| ・型になどアシンズを以称 ・型になど、アシンズを以称 ・型になど、アシンズをしていた ・コンズ、ボタンのののです。 ・コンズ、ボタンのののです。 ・コンズ、ボタンのののです。 ・コンズ、ボタンののです。 ・コンズ、ボタン、ロシーズの「「「「「「「「「「「「」」」」、 ・コンズ、ボタン、ロシーズの「「」」、 ・コンズ、ロシーズの「「」」、 ・コンズ、ロシーズの「「」」、 ・コンズ、ロシーズの「「」」、 ・コンズ、ロシーズの「「」」、 ・コンズ、ロシーズの「「」」、 ・コンズ、ロシーズの「「」」、 ・コンズ、ロシーズの「「」」、 ・コンズ、ロシーズの「「」」、 ・コンズ、ロシーズの「」、 ・コンズ、ロシーズの「」、 ・コンズ、ロシーズの「」、 ・コンズ、ロシーズの「」、 ・コンズ、ロシーズの「、 ・」、 ・、 ・、 ・、 ・、 ・、 ・、 ・、 ・、 ・、 ・、 ・、 ・、 ・、                                                                                                    |                                          | *情報編建デンタルビデオな出版?                                                                                                    |
| ・ ・ ・ ・ ・ ・ ・ ・ ・ ・ ・ ・ ・ ・ ・ ・ ・ ・ ・                                                                                                    |                                          | MILAD.TFLITELINE                                                                                                    |
| ************************************                                                                                                    |                                          | TELE 221 EKE                                                                                                    |
| N語な話がは、主張などにはお差えてきませんのたご了承ください。                                                                                                    |                                          | +04 @2.999/13)                                                                                                    |
| とび、ためたりはないです。 その他  ・型ジュージング・クジング・クジュが早くなる。  ・型ジュージング・ジョング・クジュが、  ・ジュージング・ジョング・クジュが、  ・ジュング・スリング・アメージー  ・ジュング・スリング・アメージー  ・ジュング・スリング・アメージー  ・ジュング・スリング・アメージー  ・ジュング・スリング・アメージー  ・ジュング・スリング・アメージー  ・ジュング・スリング・アメージー  ・ジュング・スリング・アメージー  ・ジュング・スリング・アメージー  ・ジュング・スリング・アメージー  ・ジュング・スリング・アメージー  ・ジョング・スリング・アメージー  ・ジョング・スリング・アメージー  ・ジョング・スリング・アメージー  ・ジョング・スリング・アメージー  ・ジョング・スリング・アメージー  ・ジョング・スリング・アメージー  ・ジョング・スリング・アメージー  ・ジョング・スリング・アメージー  ・ジョング・スリング・アメージー  ・ジョング・スリング・アメージー  ・ジョング・スリング・アメージー  ・ジョング・スリング・アメージー  ・ジョング・スリング・アメージー  ・ジョング・スリング・アメージー  ・ジョング・スリング・スリング・スリング・スリング・スリング・スリング・スリング・スリ                                                                                                    |                                          | 院議会員教経 主型会せにはお苦えてきませんのでご丁来くざさい。                                                                                                    |
| その色<br>生物にになる上の後<br>生物にになる上の後<br>生型に変更正正接通<br>を調査がしたとううりまずあませてい。<br>特徴情報がす<br>たのに生成、情報になっしましたで成功(情報展点的)<br>たのに生成、情報になっしましたの時候、作用す道、自己活動(変優真相)<br>たのに生成、情報になっしましたの時候<br>生物でなどなっての時候、日本の時代、一般など中、自己活動(変優真相)<br>たいために、日本のなどのなどのでの時代<br>に用いて、<br>たいために、日本のなどのなどでの必要で、「「「「「「「「」」」」」」」<br>たいために、「「」」」」「「」」」」」」」」」」」」」<br>たいために、「」」」」」」」」」」」」」」」」」」」<br>たいために、「」」」」」」」」」」」」」」」」」」」」」」」」<br>たいために、「」」」」」」」」」」」」」」」」」」」」」」」」」」」」」」」」」」」」                                                                                                    |                                          | 107.57m2/1020第3(11)<br>※開始なにはお美えてきまなんのでご了承ください。                                                                                                    |
| - 1981 - ころか、5988 - 王ジス第二日本語 - 王ジス第二日本語 - 王ジス第二日本語 - 王ジス第二日本語 - 王ジス第二日本語 - 王ジステレン - 王明子第二日本語 - エジス日本語 - エジス日本語 - エジェース日本 - エジェース日本 - エジェース - エジェース                                                                                                    |                                          | 500                                                                                                    |
| - 学び進生生活語 - 実い進生に注意 - 実い進生になったシンションの学びない - 実の生活になったい - 実の生活になったい - 実体になったい - 実の生活になったい - 実の生活になったい - 実の生活になったい - 実体になったい - 実の生活になったい -                                                                                                    |                                          | +5P1 - CAB - GAB                                                                                                    |
|                                                                                                    |                                          | ATTURNED AND A CONTRACT                                                                                                    |
|                                                                                                    |                                          | Bellevit                                                                                                    |
| <ul> <li>シシン学校、現地にキュリティアは、単単具用し、</li> <li>シシン学校、使用にキュリティボリニー実現主要、自己当主(営業具用し、</li> <li>シング対象とした形式の保健</li> <li>宇宙(加速ななシース単純ウェローアの方法型</li> <li>(第一個)</li> <li>シブングイエンスリメディアの教授</li> <li>・本語体はほど学習サイトのリメディアの教授(00時・中時・と知)から、データサイエンスに開催するほかざいて単構<br/>用しました。</li> <li>・2.9. 株平・(相)を(1)</li> <li>・3. 株平・(相)を(1)</li> <li>・4.1.1.1.1.1.1.1.1.1.1.1.1.1.1.1.1.1.1.1</li></ul>                                                                                                    |                                          | 2001年度 体験出生 10 アン切皮 (学生用)                                                                                                    |
| <ul> <li>○2021年度・情報性はものジアメガリニー実現主要・自己は強(素原具用)</li> <li>○人な対象とした形式の保護</li> <li>○規模型などメーズ(加速フォローアップ)所属</li> <li>○用・特徴</li> <li>(用・特徴)</li> <li>○データウオイエンスリメディアの参加</li> <li>○素加水(用)</li> <li>○教育・保護・(指令・ケロソメディア)(教学(1000・中級・と級)から、データウォイエンスに整備する単元を任意だして構築<br/>れしました。</li> <li>○利益・(相手・クロソメディア)(教学(1000・中級・と級)から、データウォイエンスに整備する単元を任意だして構築<br/>れしました。</li> <li>○利益・(相手・クロソメディア)(教学(1000・中級・と級)から、データウォイエンスに整備する単元を任意だして構築<br/>れしました。</li> <li>○利益・(日本・日本)(利益・日本)(日本)(日本)(日本)(日本)(日本)(日本)(日本)(日本)(日本)(</li></ul>                                                                                                    |                                          | *2021年度 博特に多ユリナイ研由(新聞兵用)                                                                                                    |
| ・人生はたくした形式の保護<br>・地方はななメーズに加速フォローアップ活動<br>(声は明)<br>・ボンはため、シストンスリンズ「アン本社<br>・本地はためとデ挙がったのクスティアル教学(2006・中級・と級)から、データウィエンスに整備する単元を任きたして構築<br>れしました。<br>・シーキャー化計(1)用は認知は、初美・中報教育で学習する起行分類の内容なな中国などなった。学習のポイントとテストを未続に<br>作式しました。用品ごとに、整確がな代表のしや41と発展的な内容のム中国などあります。<br>・(成点大型)データサイエンス・リッディングデーのクラスと2017年間<br>・低コースに対議の学生でも広告はない低ですが、例名コースに対議の学生な対象に知識を定て回答なお願いしています。                                                                                                    |                                          | 1022年度(住所に手カリジャボリニー実施手術)自己会は(放風長期)                                                                                                    |
| 2月1日のため、これは第ノオコードの人の間<br>(単分明)<br>のデニックなイエンスリメディアの教師<br>・本部体に用きど単語サイトのワメディアル教学(2006・中時・上級)から、データウイエンスに整備する単元を任きだして発情<br>用しました。<br>・5. 権害・相害(1)用語解説は、初等・中報教育で学習する相談分類の用語な意について、学習のポイントとテストを未続に<br>作者しました。用語ごとに、整確的な内容のLevel2の気管のLevel2のあります。<br>・(認定大型)デニックサイエンス・リッディンドチェックサスと2017年回<br>・信コースに用風の学生でも正常は句話ですが、何名コースに発展の学生を対象に期間発表で回答もの時、しています。                                                                                                    |                                          | 1人を対象とした基本の価値                                                                                                    |
| 1年の中国<br>のデータウイエンスリメディアル教員<br>・主要対応当然と学習サイトのソメディアル教学(30時・中級・上級)から、データウィエンスに整備する単元を任きだして再構<br>用しました。<br>・5. 権害・相当・(7) 用語解説は、初発・中教教育で学習する統計分類の問題などのに、学習のポイントとテストを未感に<br>作成しました、用語ごとに、整理的な内容のLevel2先気的な内容のLevel2からのます。<br>・(1)のた大型、データサイエンス・リッディンドチェックデスと2017年3<br>・信つースに用題の学生でも正常は句話ですが、何格コースに利用の学生を対象に期間発度で正常をお願いしています。                                                                                                    |                                          | PERING X - AND 77 U - F 97 AND                                                                                                    |
| ・本鉄地に用き芋着サイトのワメディアル教学(30時・中級・上級)から、データウィエンスに整備する単元を任用さして再構成しました。 ・5、検索・低計(2)用品額料は、物等・中等数質で芋詰する統計分類の用品料を定ついて、芋詰のボイントとデストを新感に作成しました。用品ごとに、整確的な内容のLevelを発展的な内容のLevelのためのます。 ・(図2)ただ11 データサイエンス・リッディングニットの行うと2017年20 ・低コースに用風の学生でも正常は勾成ですが、保容コースに発展の学生を対象に期間発度で正常なお願いしています。                                                                                                    |                                          | 「「「「」」                                                                                                    |
| ・5、福草・昭日(7)市活動和目本、初美・中美教育で予留する統計分野の市路や電について、予盟のボイントとデストを未成に<br>作成しました。用品ごとに、基礎的な内容のLevelと免費的な内容のLevelながあります。<br>・ (認識大型) データサイエンス・U メディアにティッグデストが行き注意<br>・ 他コースに用意の学生でも正常に可能ですが、保存コースに用意の学生を対象に期望見まで正常もお願いしています。                                                                                                    |                                          | ・本鉄体は自己学習サイトのリメディアル教学(III版・中級・上級)から、データサイエンスに厳重する協会だして再構<br>株におした。                                                                                                    |
| ・ (読む大学) データサイエンス・リメディアルチェックテストが打ち置<br>・他コースに利用の予点でも広告に可能ですが、保持コースに利用の予点を対象に期間保護で回答をお願いしています。                                                                                                    |                                          | ・5、単準・統計(7)市話解説は、初美・平美教育で学習する統計分数の用語な意について、学習のポイントとテストを未続に<br>作式しました、用語ごとに、裏知的な内容のいいいと発展的な内容のいいなります。                                                                                                    |
| ・モロースに相撲の予測で多少者は何気ですか、「特徴コースに特徴の予急を対象に解除後近では色を必要、しています。                                                                                                    |                                          | ● (現在大学) データサイエンス・リメディアにチェックテスト2007年間                                                                                                    |
|                                                                                                    |                                          | ・モニースに作業の予定でも公司は今年ですか、「特徴コースに行業の予告を対象に対象を定て当時をお願いしています。                                                                                                    |

③ コース名が「2021 年度 情報セキュリティ研修(学生用)」になっているのを 確認し、「メンバーになる」をクリックする。

※この作業は初めてこの研修を受けるときだけ表示されます。

| 放送大学 自己学習分             | (E                            |        |
|------------------------|-------------------------------|--------|
| 2-3.*                  |                               | 1977)- |
| 100 #216(#12.7-7       | · 2021/FR WHERE STREET (FR.M. |        |
| 2021年8月_情報セキュ          | リティ研修(学生用)                    |        |
| 300-36-005             | コースへの参加                       |        |
| 711<br>年度<br>781       | Pienel<br>メンバードのる<br>通知       |        |
| 4日日<br>コースへの学校         | 学生はこのコースを決発して新設できます           |        |
| コース就理者                 |                               |        |
| * コース部序者<br>NDPコース管理者  |                               |        |
| * コース留塔者<br>先生(ユース留塚香) |                               |        |
|                        | Prevented by WebClass         |        |

④「2021年度情報セキュリティ研修」をクリックする。

| BM ALE. D-A.                     | 0070      |
|----------------------------------|-----------|
| 2021年度 福祉セルコリティ研修<br>コニット<br>一版社 | 28        |
| 188:15:17:4887:17.6<br>84        | <b>PR</b> |
| Чар                              |           |
|                                  |           |
|                                  |           |
|                                  |           |

③ 説明文をよく読み、「開始」をクリックして研修を開始してください。
 動画の視聴後の小テストに全問正解すると、「修了証」が発行されますので、
 保存、印刷して三重学習センターに提出してください。

| NHE コニットを取らる しおりをつけて取らる<br>> 2021年度 注意したうユリティ 研修(学<br>生用) |                                                                                                    |
|-----------------------------------------------------------|----------------------------------------------------------------------------------------------------|
| 三直(教史刊) 石平主 さんがロウインキ                                      |                                                                                                    |
| 1000000000000000000000000000000000000                     | (情報セキュリティを返回ンテンジの内容を確認するための小デストです。<br>(情報セキュリティを返回ンテンジの内容を確認するための小デストです。)<br>(見な)ボタンを押すと変更適正へ移行します。<br>・会気正報するまで後のない時間とて下さい。<br>・さけしたい場合は、「ユニットを覚らる」ボタンを使して下さい。<br>・合格の場合は、「カムの気味へ通む」で作了証明やページに進み<br>ます。<br>*********************************** |

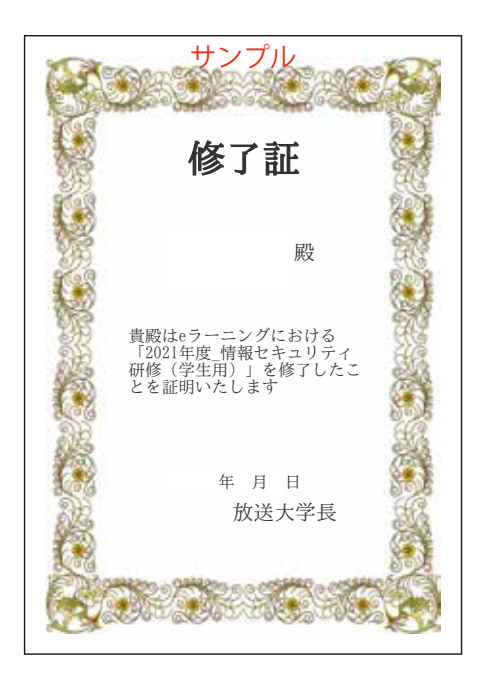

※修了証は、「2021 年度 情報セキュリティ研修」に再度ログインすれば 何度でも出力できます。